# 宿舍申請操作手冊

#### 步驟一:請先至銘傳首頁點選「新生」。

| Language: Chinese, Traditional ~                     |                          | 電子公文及表單         | 高中生           | 新生在校生              | 大陸生 校                     | 友教職員家長                                                                                           | ē 訪客                                                                    |
|------------------------------------------------------|--------------------------|-----------------|---------------|--------------------|---------------------------|--------------------------------------------------------------------------------------------------|-------------------------------------------------------------------------|
| Source of the first U.SAccredited University in Asia | 認識銘傳 招生資訊<br>行事曆 校園360環景 | 推廣教育 交<br>網路電視台 | 通資訊 行<br>校長信箱 | 亍政單位 學術<br>i 境外生QA | <sup>析單位 服</sup><br>65校慶網 | 務資源 快速連<br>站                                                                                     | <sub>结</sub> Q                                                          |
|                                                      |                          |                 |               |                    |                           | 3.19~06<br>周二/日3五上午9時一下<br>周六上午9時一下午12<br>(國定、校定假日休館<br>銘傅大學桃園校區藝編<br>(桃園市雞山區德明聲<br>免費入場<br>前往網站 | <b>.01</b><br><sup>午4時</sup><br><sup>()</sup><br><sup>(中心<br/>5號)</sup> |
| ipa<br>FORE<br>Na 世界攝影                               | 10ST<br>巡迴展              |                 |               |                    |                           |                                                                                                  | K SKILLAND                                                              |

招生資訊

**最新消息** 校內訊息 媒體報導 銘傳簡介

> 銘傳大學111學年度大學申請入學招生統一分發名單

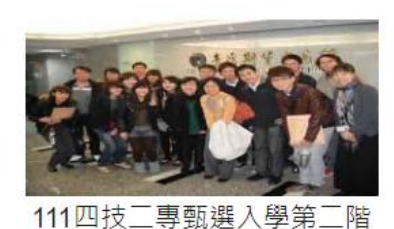

段到校甄試考生防疫注意事項

1

▶ 111學年度四技二專甄選入學第二階段指定項目甄試名單

- ➤ GOOGLE帳戶使用規則
- > 銘傳大學111-1學雜費繳費通知
- > 勞動部勞動力發展署北基宜花金馬分署「2022創享未來設計 競赛, 為件問助Ⅰ

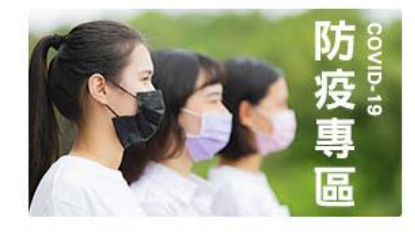

校務連結

銘傳十項基本能力

步驟二:點選「註冊繳費及宿舍申請」之「宿舍抽籤登記」。

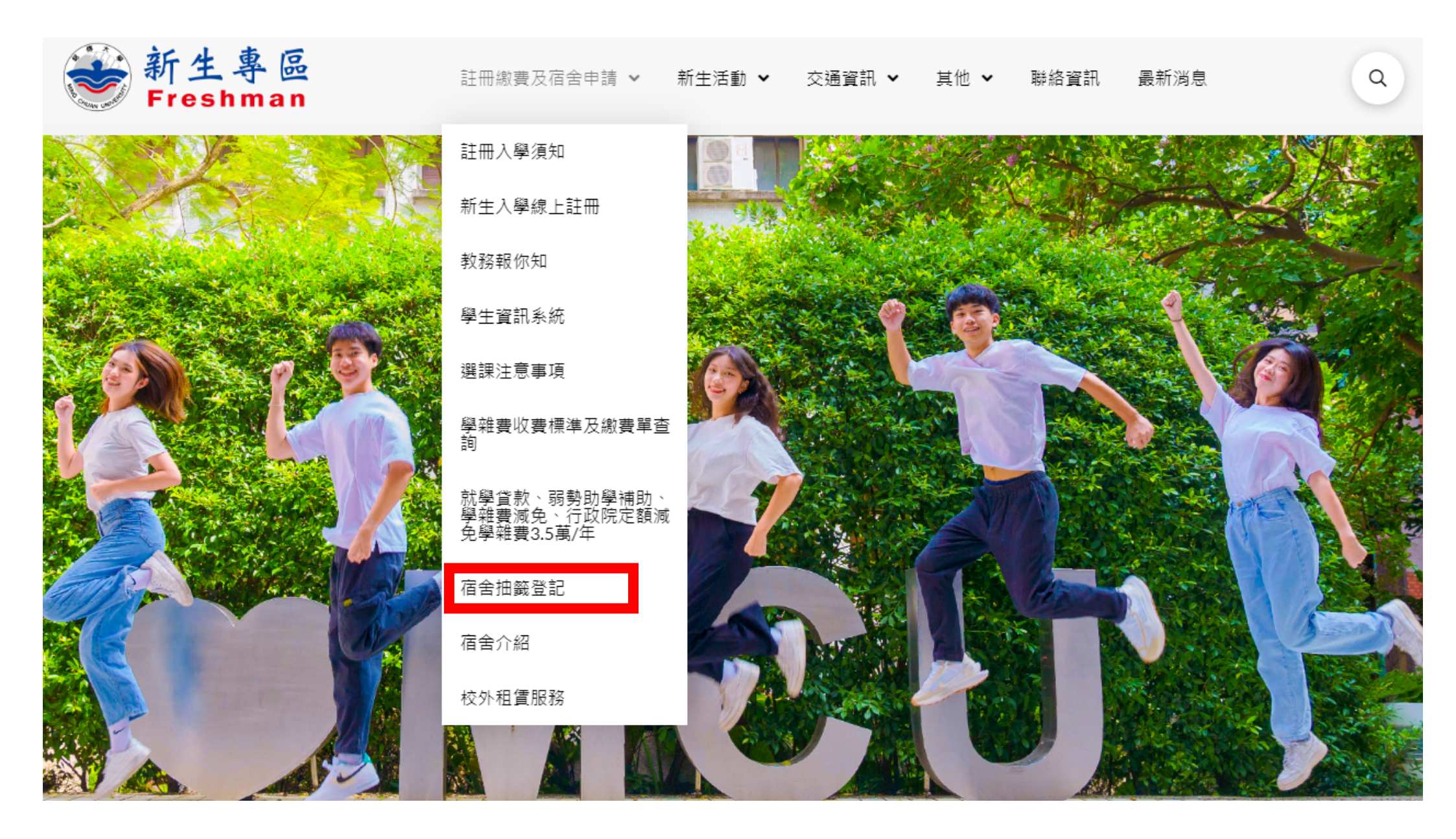

# 步驟三:點選「宿舍申請系統」。

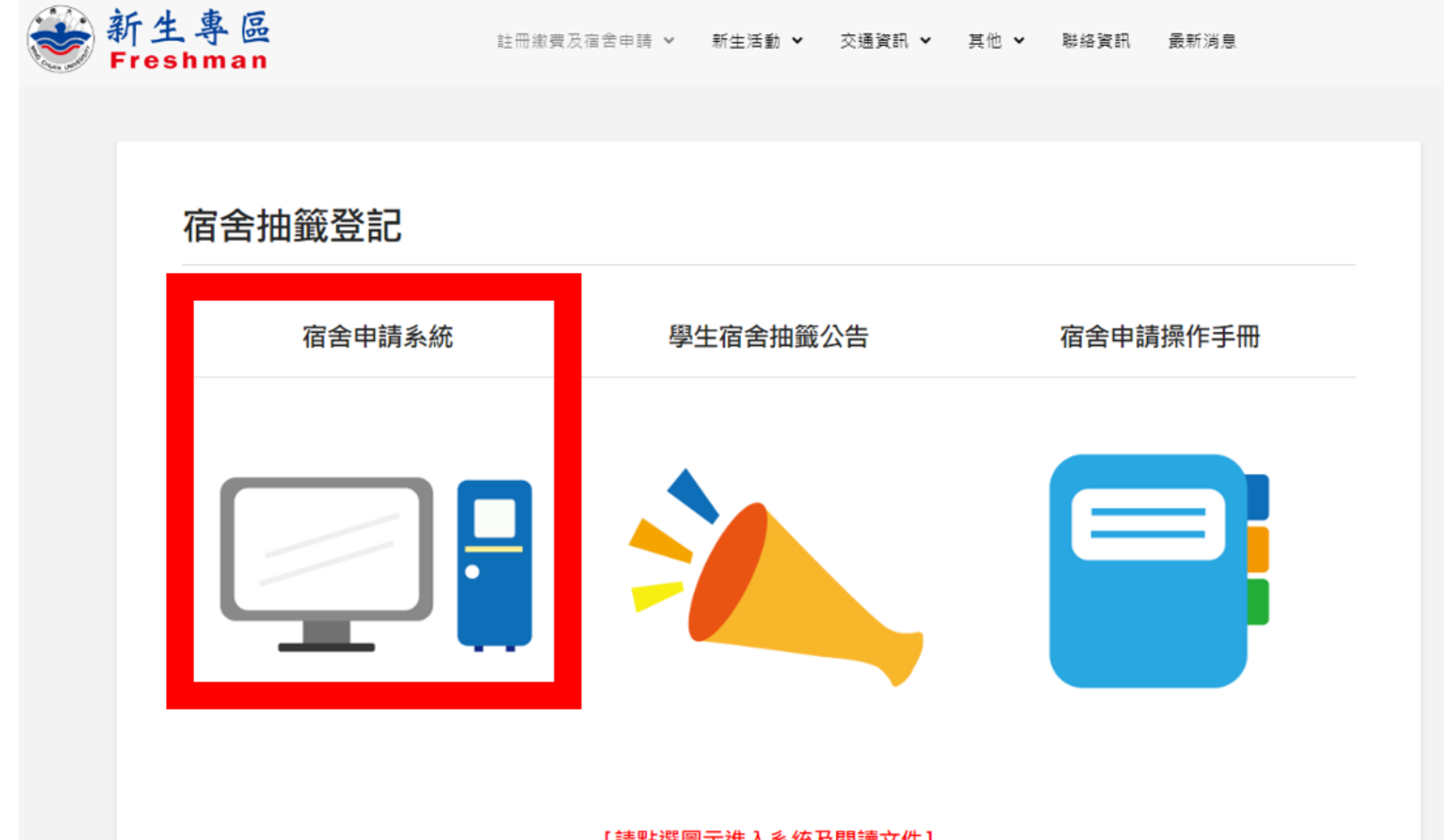

Q

[請點選圖示進入系統及閱讀文件]

# 步驟四:輸入身分證字號以及出生年月日。

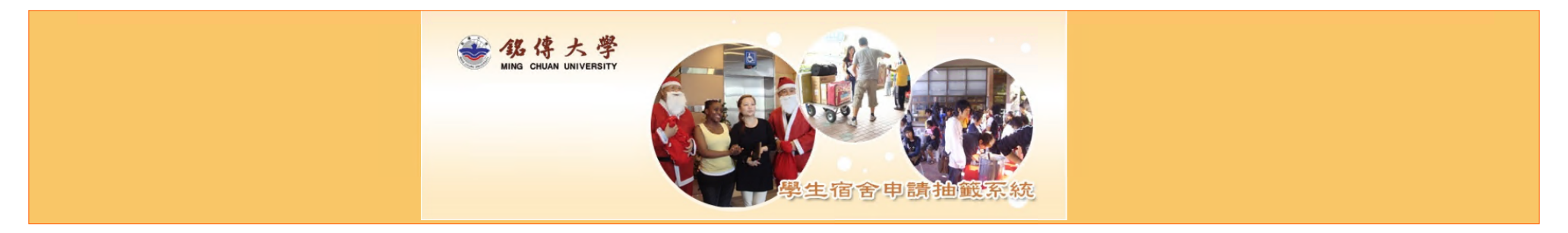

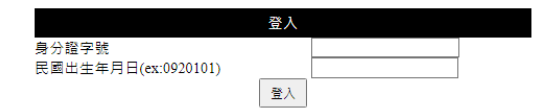

銘傳大學著作權所有© Copyright 2022 Ming Chuan University All Rights Reserved.

### 步驟五:進入宿舍申請系統,點選宿舍申請。

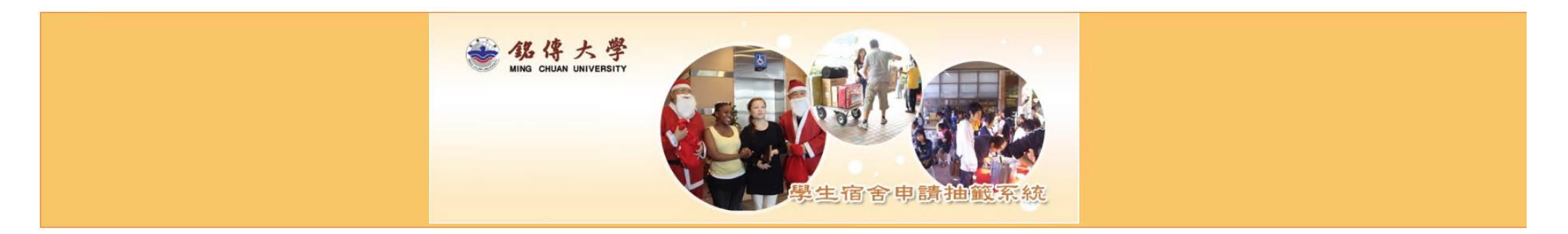

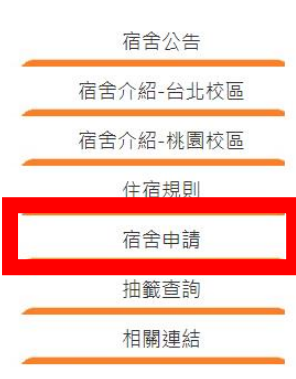

宿舍介紹—台北校區

四人套房 設備: 寬頻網路、冷氣機、衛浴設備 價格: 每學期 11,000 元整/每床

• 校內宿舍

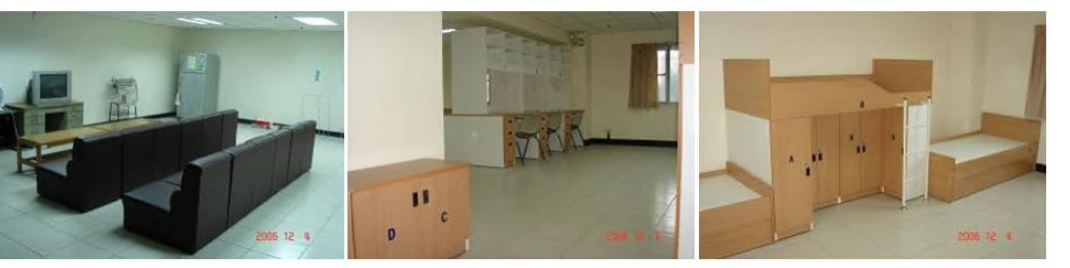

#### 六人雅房

設備: 寬頻網路、冷氣機、公共式衛浴 價格: 每學期 9,600 元整/每床

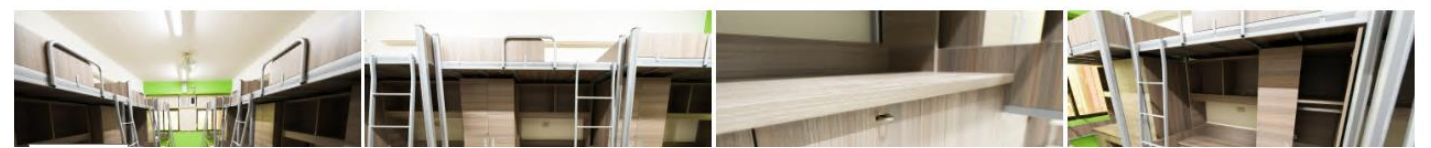

#### 步驟六:勾選同意宿舍公告,並點選開始申請

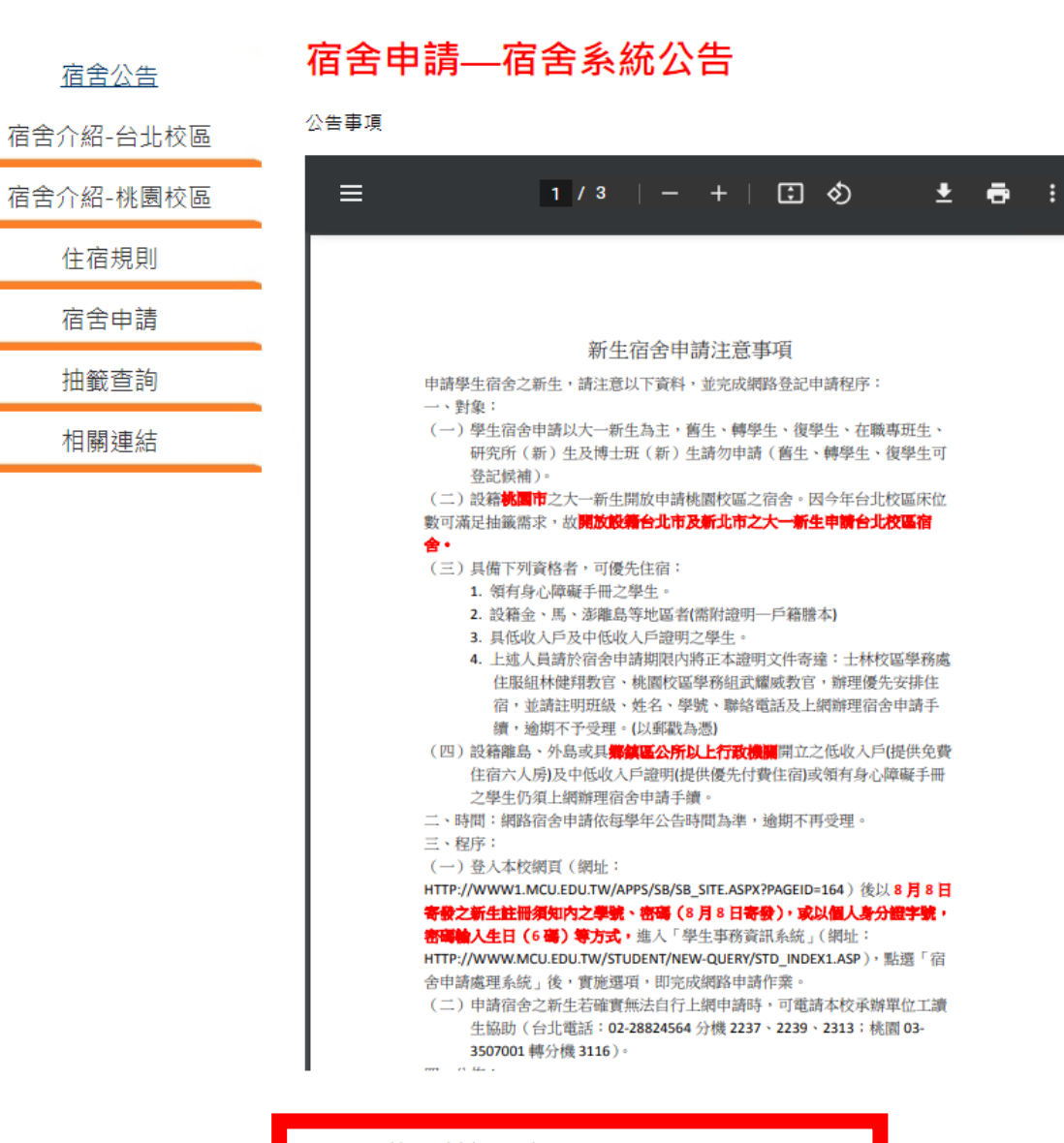

□請同意並接受以上公告事項,再點選開始申請,進入申請系統

開始申請

## 步驟七:選擇欲申請的宿舍,並點選「確認申請」。

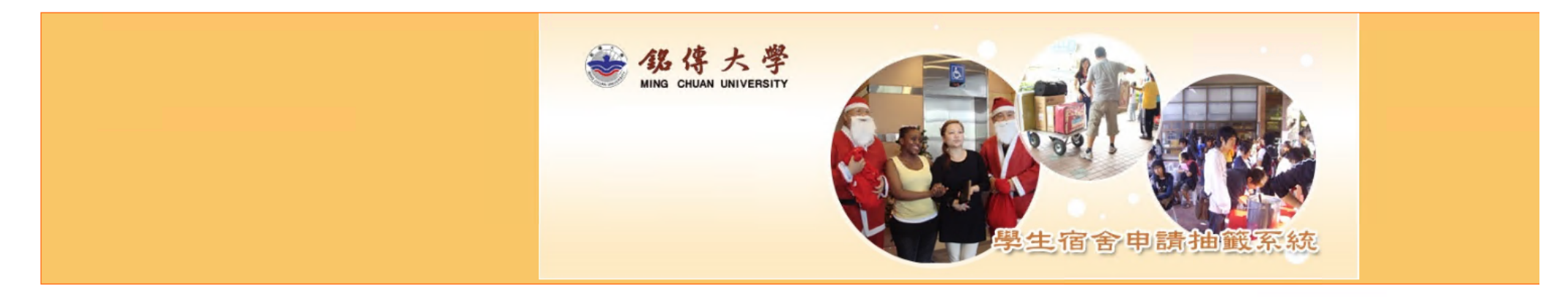

| 宿舍公告      | 宿舍申請/修改                                              |
|-----------|------------------------------------------------------|
| 宿舍介紹-台北校區 | 申請校區: 桃園校區女生宿舍                                       |
| 宿舍介紹-桃園校區 | 您已選擇:<br>校內女三舍4人套房<br>校內國際宿舍4人套房                     |
| 住宿規則      |                                                      |
| 宿舍申請      | <ul> <li>□ 校内女〒4人会房</li> <li>☑ 校内女二会4人 套房</li> </ul> |
| 抽籤查詢      | ☑ 校內國際宿舍4人套房                                         |
| 相關連結      | □校外台信宿舍1人套房                                          |
|           | □校外台信宿舍2人套房                                          |
|           | □校外德明宿舍3人套房                                          |
|           | ■請確認以上選項勾選無誤,再點選確認申請                                 |
|           | 確認申請                                                 |

銘傳大學著作權所有© Copyright 2022 Ming Chuan University All Rights Reserved.

# 步驟八:確認欲申請的宿舍結果

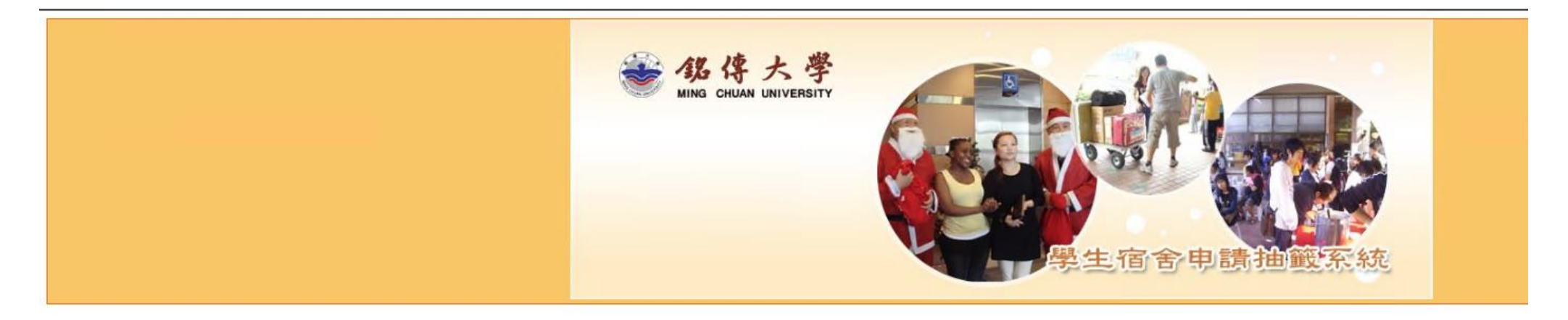

| 宿舍公告      | 宿舍申請結果                                                                   |  |  |
|-----------|--------------------------------------------------------------------------|--|--|
| 宿舍介紹-台北校區 | 恭喜您已完成住宿申請!! 您已選擇宿舍如下:                                                   |  |  |
| 宿舍介紹-桃園校區 | 校内女三苦4人套房<br>校內國際宿舍4人套房                                                  |  |  |
| 住宿規則      | 若您需要修改宿舍選項,請利用「 <mark>宿舍申請</mark> 」 頁面重新<br>請於2022/06/24 15:00,登入宿舍系統查詢。 |  |  |
| 宿舍申請      |                                                                          |  |  |
| 抽籤查詢      |                                                                          |  |  |
| 相關連結      |                                                                          |  |  |

「勾選。

銘傳大學著作權所有© Copyright 2022 Ming Chuan University All Rights Reserved.